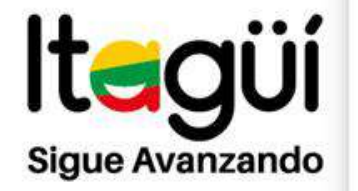

# SECRETARÍA DE EDUCACIÓN Y CULTURA

# **ÁREA DE RECURSOS EDUCATIVOS**

# **CARRERA DOCENTE**

ITAGÜÍ

2017

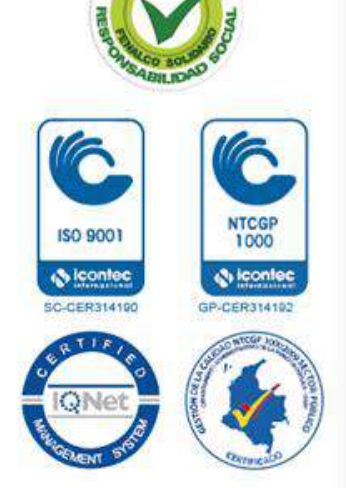

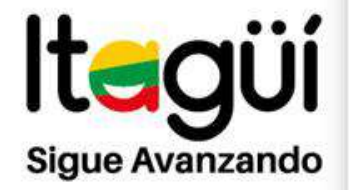

### EVALUACIÓN DE DESEMPEÑO ANUAL

### **DOCENTES Y DIRECTIVOS DOCENTES**

### **DECRETO 1278**

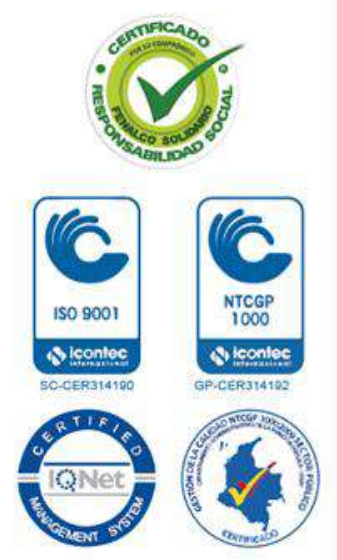

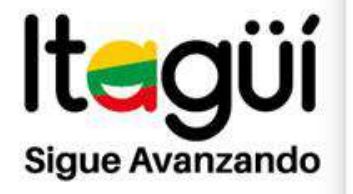

## **FUNDAMENTO LEGAL**

La Ley 715 de 2001 asigna al Estado la competencia para establecer las reglas y los mecanismos generales para la evaluación y capacitación del personal docente y directivo docente que trabaja en el servicio público.

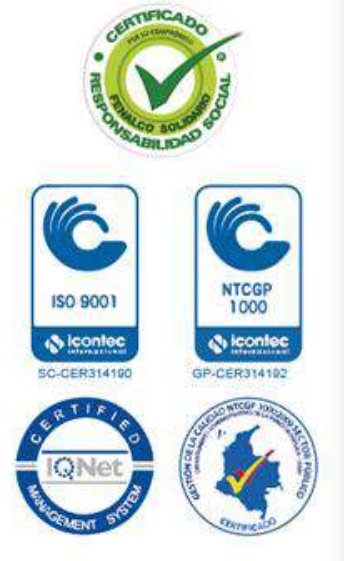

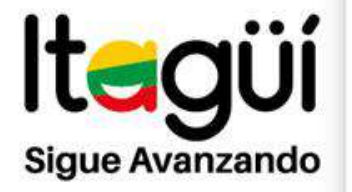

# QUÉ ES LA EVALUACIÓN DE DESEMPEÑO?

Es la ponderación del grado de cumplimiento de las funciones y responsabilidades inherentes al cargo que desempeña y del Logro de resultados, a través de su gestión.

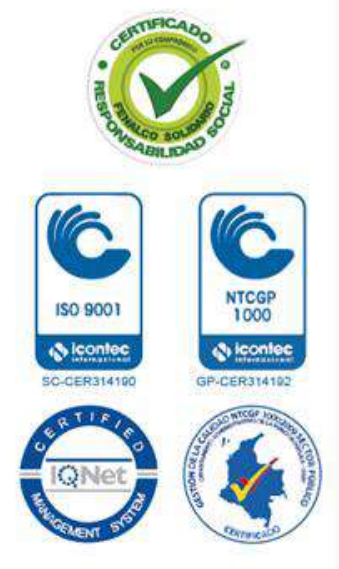

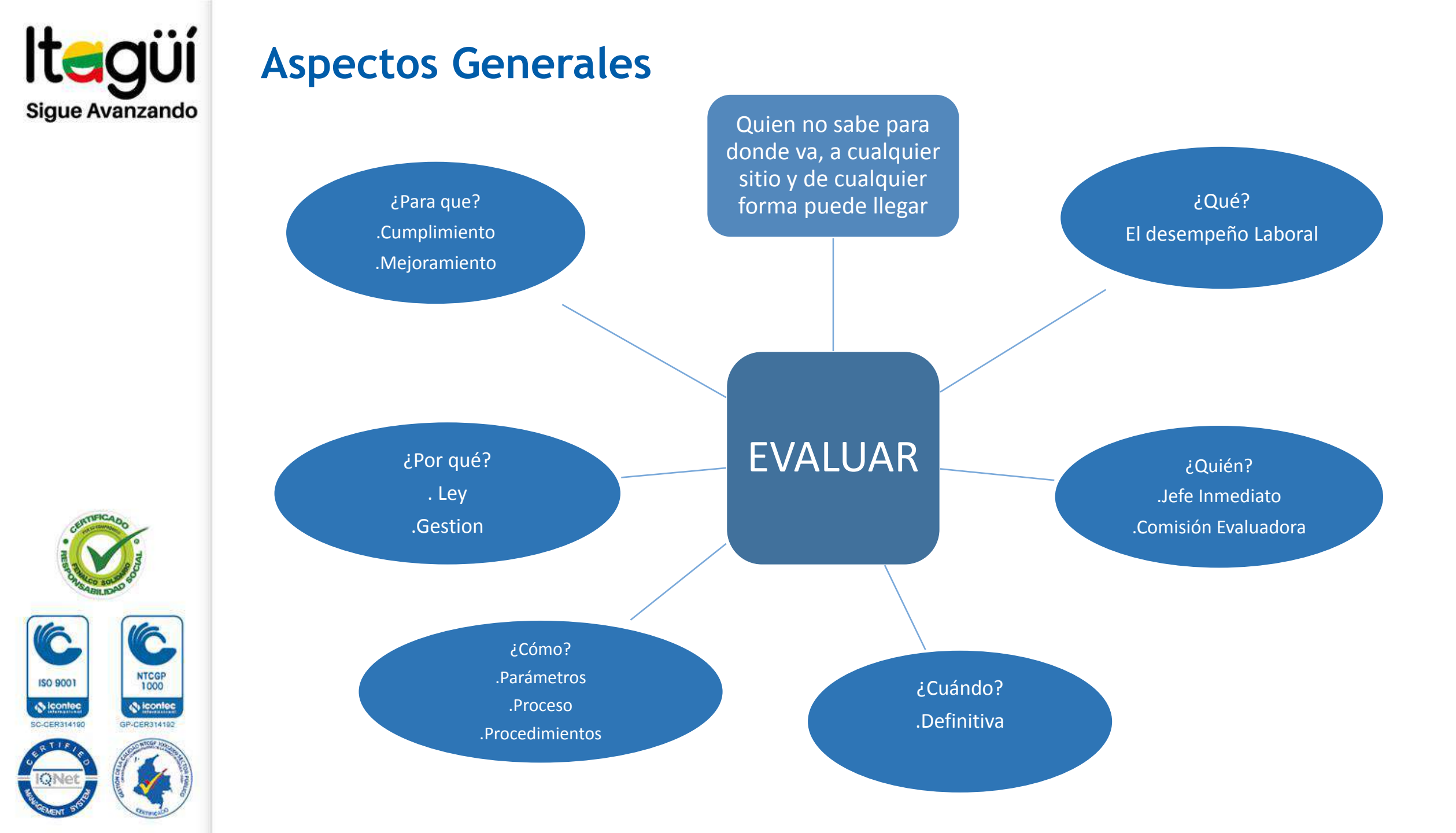

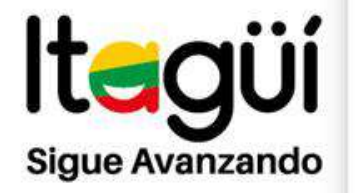

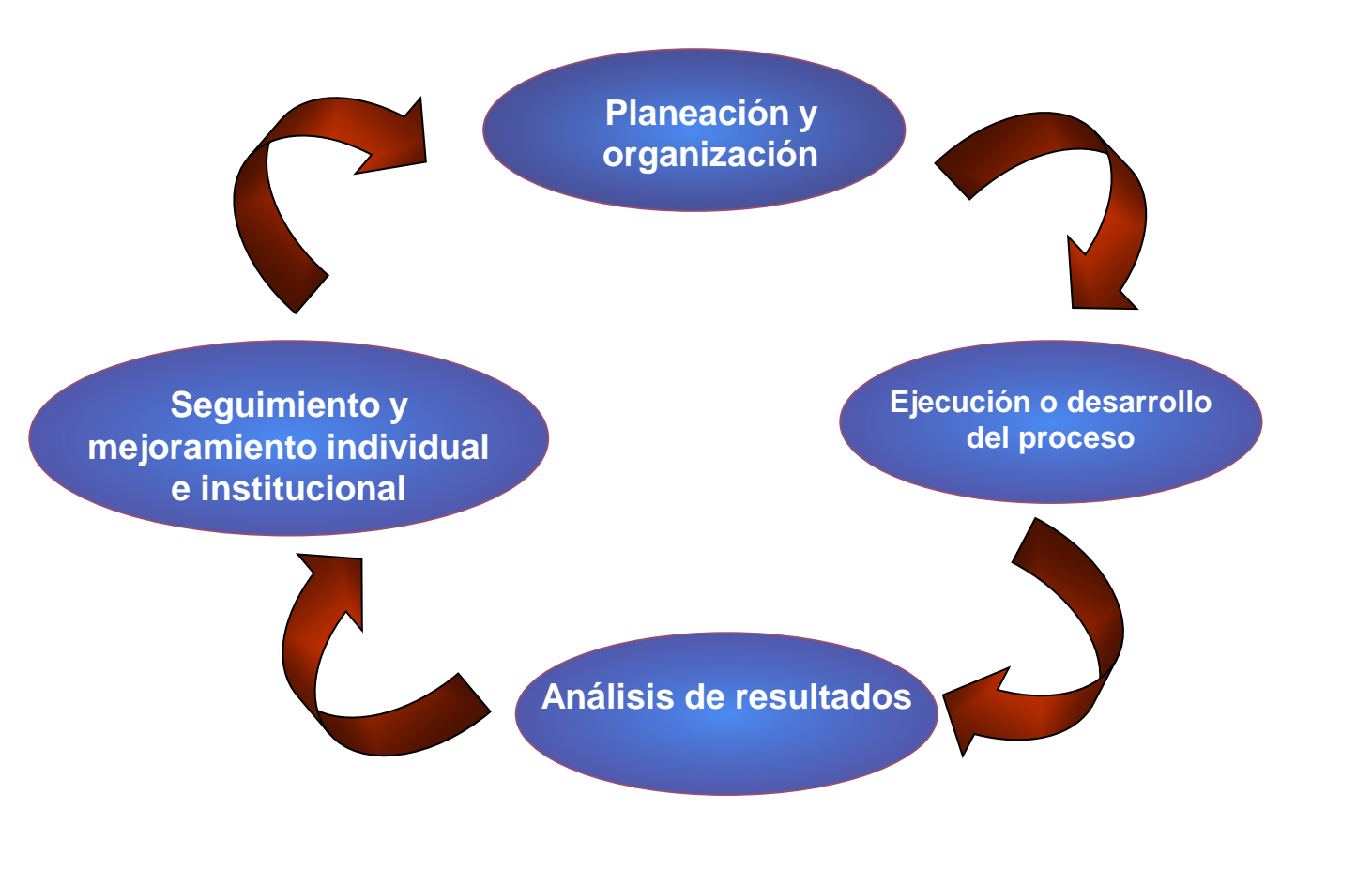

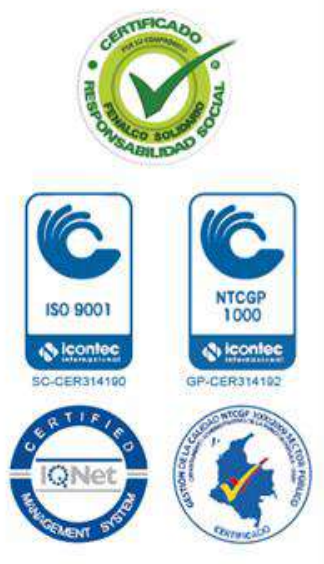

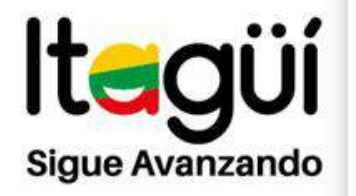

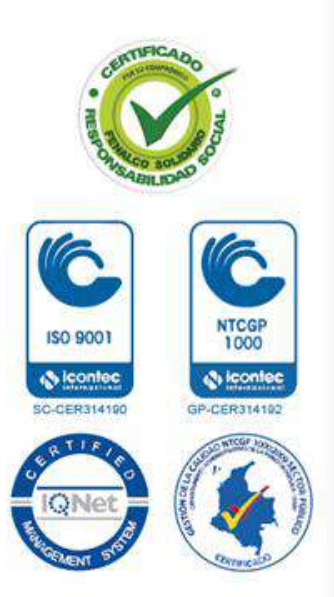

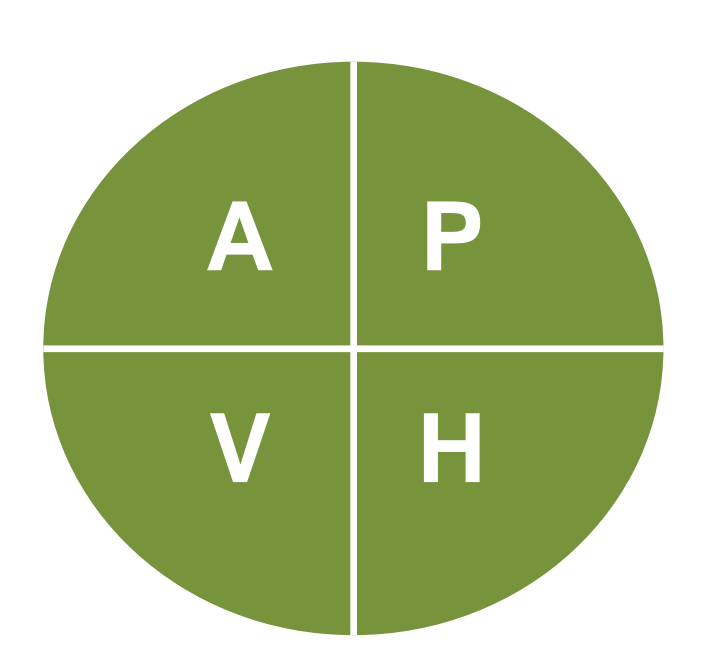

- P: Planear la evaluación
- H: Hacer Ejecutar el proceso
- V: Verificar los resultados alcanzados
- A: Ajustar el proceso (acciones correctivas, preventivas o de mejoramiento)

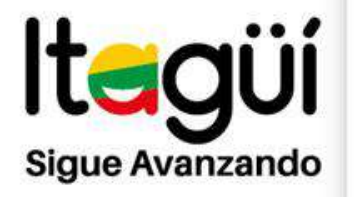

ISO 9001

S loonte

Conte

## FASES DE LA EVALUACIÓN DE DESEMPEÑO

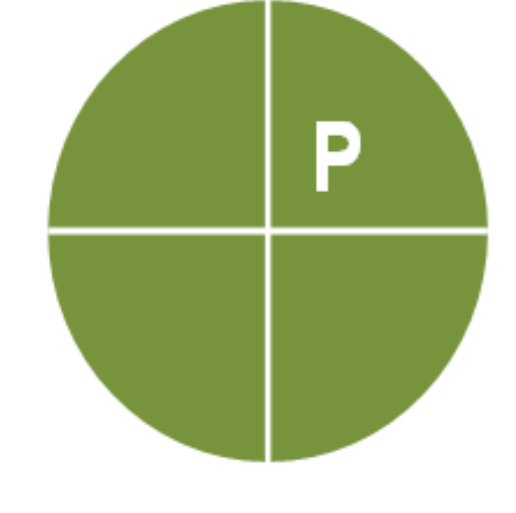

- 1. Definir compromisos para el período a evaluar;
- a. Contribuciones individuales (elementos de competencia).
- b. Competencias comportamentales (Comunes, por nivel jerárquico)

# 2. Definir criterios de desempeño y evidencias

3. Asignar el peso relativo a cada compromiso

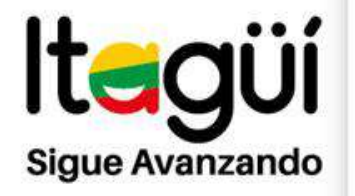

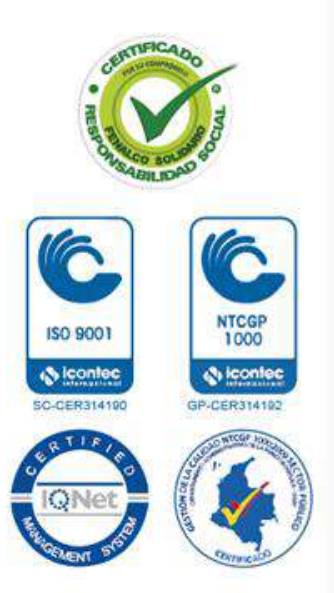

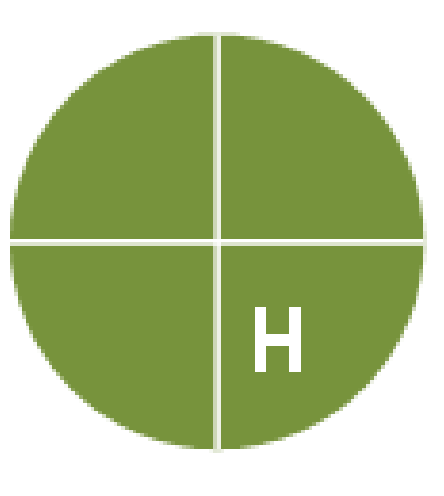

4. Realizar el seguimiento al desempeño

5. Conformar el portafolio de evidencias

- a. Evidencias de productob. Evidencias de comportamientos
- c. Evidencias de conocimientos

6. Prescribir acciones preventivas, correctivas o de mejoramiento

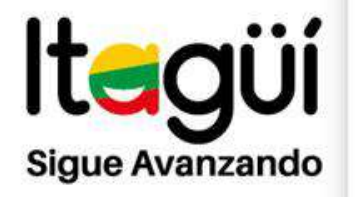

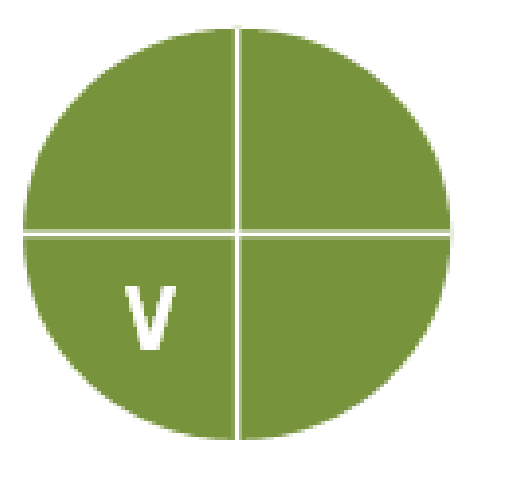

- 7. Comparar los logros obtenidos con los compromisos fijados
  - a. Contribuciones y metas individuales
  - b. Competencias comportamentales
- 8. Valorar los resultados alcanzados por el servidor

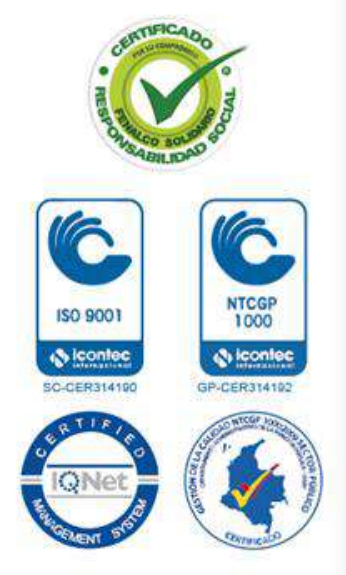

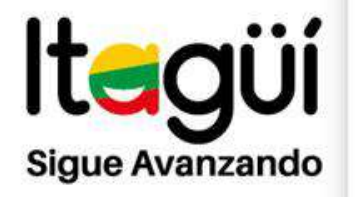

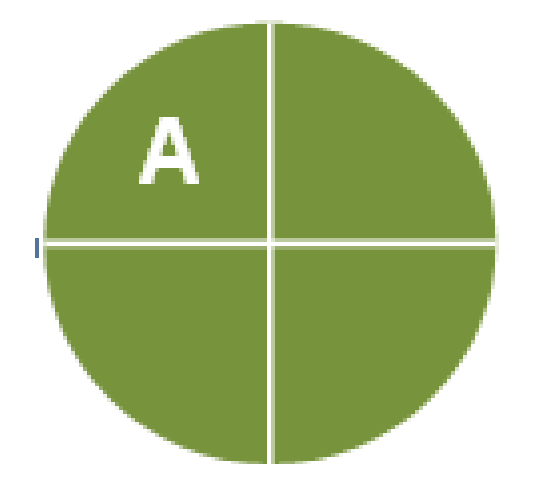

9. Calificar el desempeño del servidor (evaluación definitiva)

10.Proponer acciones para mejorar el desempeño

- a. Acciones correctivas
- b. Acciones preventivas
- c. Acciones de mejoramiento

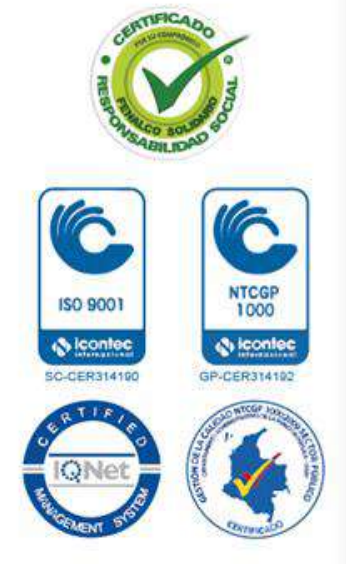

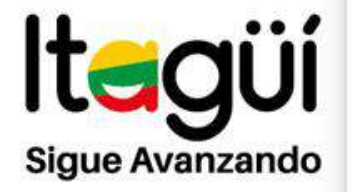

### ¿Cómo ingreso una evaluación de Desempeño en el

### Sistema Humano Web?

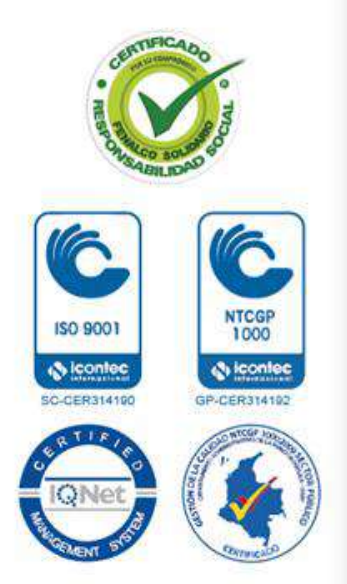

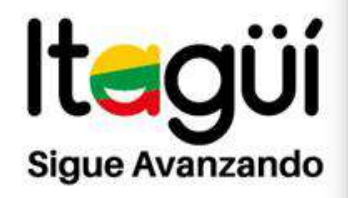

1000

A iconlec

GP-CER314192

ISO 9001

S loonlee

C-CER31410

### INGRESAR A http://www.secretariasdeeducacion.gov.co

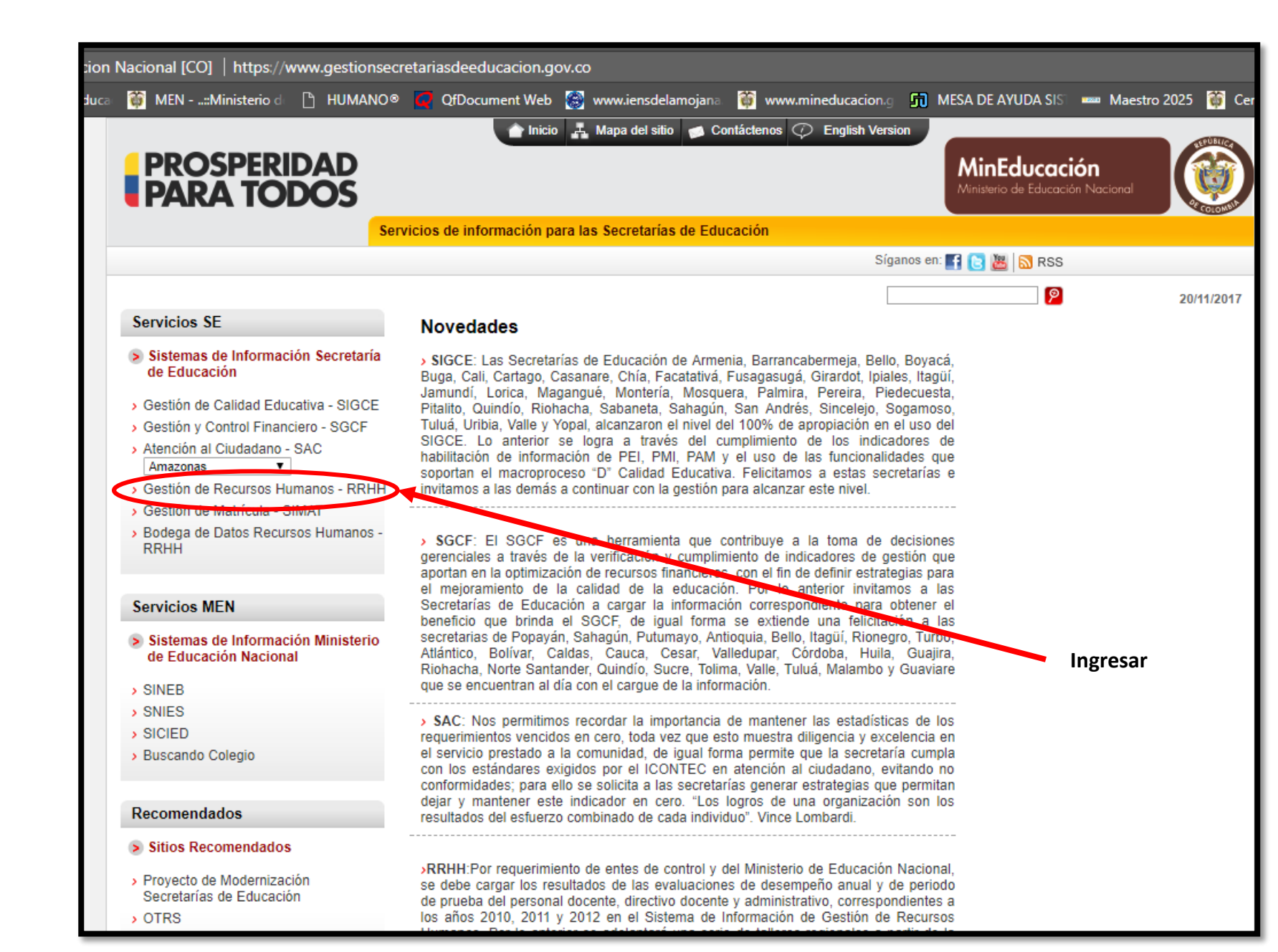

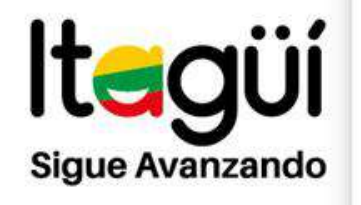

6

NTCGP 1000

GP-CER314192

ISO 9001

| ) Ingresar        | × 🎦 Ingresar             | ×                         |                      |                      |                   |       |
|-------------------|--------------------------|---------------------------|----------------------|----------------------|-------------------|-------|
| rhh.gestionsecret | arias deeducacion.gov.co | :2383/humano/ingresar.asp | ?ReturnUrl=%2fhumanc | 5%2f                 |                   |       |
| e Educa 🏾 🎁 MEN   | :Ministerio d 🛛 🗋 HUM    | IANO® 🚺 QfDocument Web    | 👩 www.iensdelamojana | 👸 www.mineducacion.g | MESA DE AYUDA SIS | 🚥 Mae |
|                   |                          |                           |                      |                      |                   |       |
|                   |                          |                           |                      |                      |                   |       |
|                   |                          |                           |                      |                      |                   |       |
|                   |                          |                           |                      |                      |                   |       |
|                   |                          |                           |                      |                      |                   |       |
|                   |                          | Entidad                   | Ingresar             |                      |                   |       |
|                   |                          | Itaqui                    |                      |                      |                   |       |
|                   |                          | Usuario                   |                      |                      |                   |       |
|                   |                          | XXXXXXX                   | xx@semitagui.gov.co  | 0                    |                   |       |
|                   |                          | Clave                     |                      |                      |                   |       |
|                   |                          |                           | ******               |                      |                   |       |
|                   |                          |                           |                      |                      |                   |       |
|                   |                          |                           | Aceptar              |                      |                   |       |
|                   |                          |                           |                      |                      | ]                 |       |
|                   |                          |                           |                      |                      |                   |       |
|                   |                          |                           |                      |                      |                   |       |
|                   |                          |                           |                      |                      |                   |       |

Digitar Entidad = Itagüí (I mayúscula) Luego usuario y contraseña

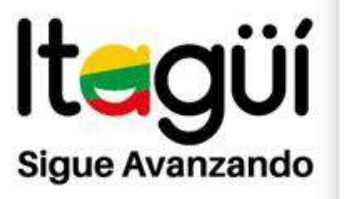

Paso N°2

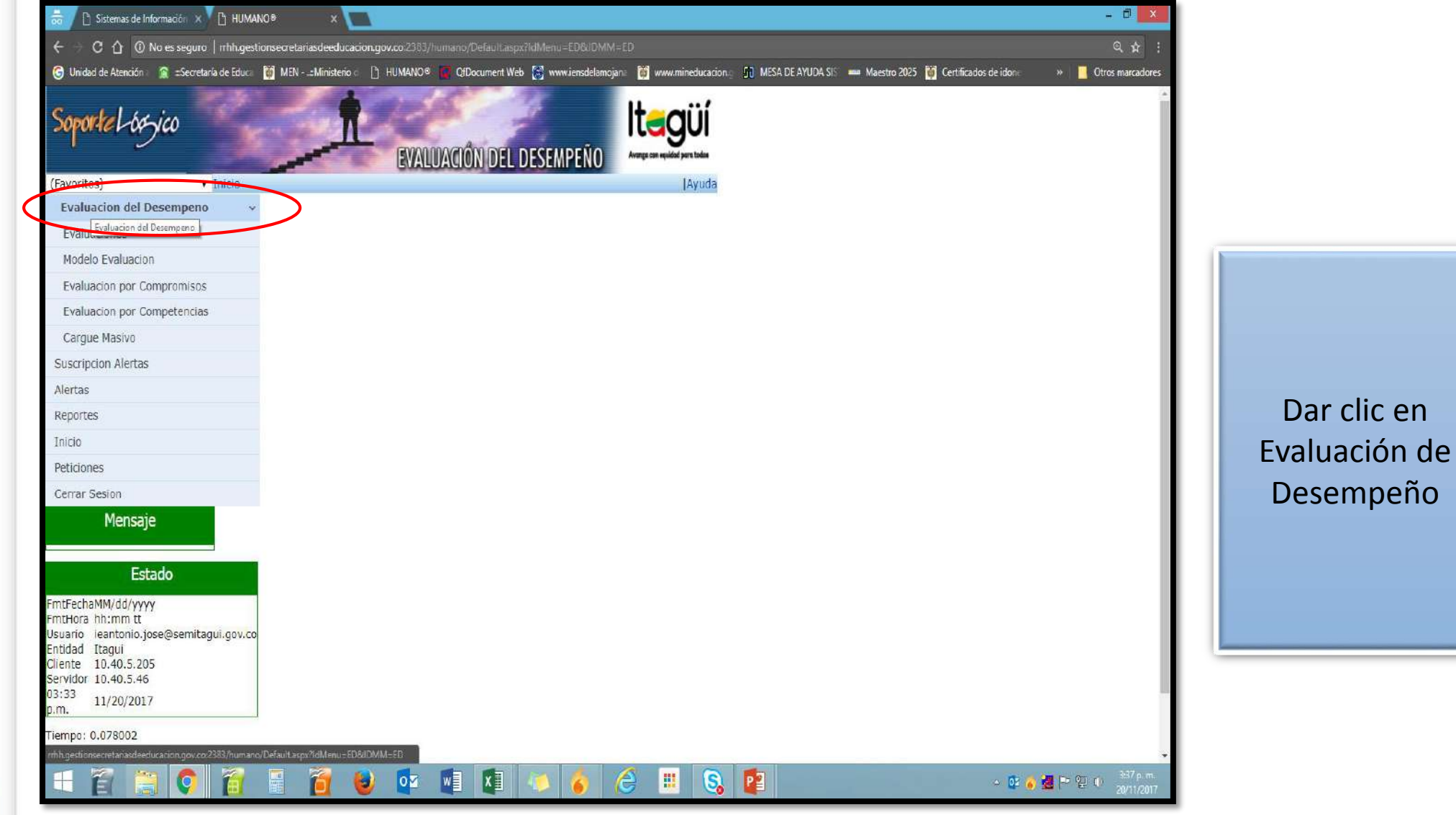

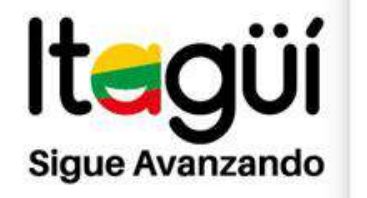

ISO 9001

lcontec

SC-CER314190

### Paso N°3

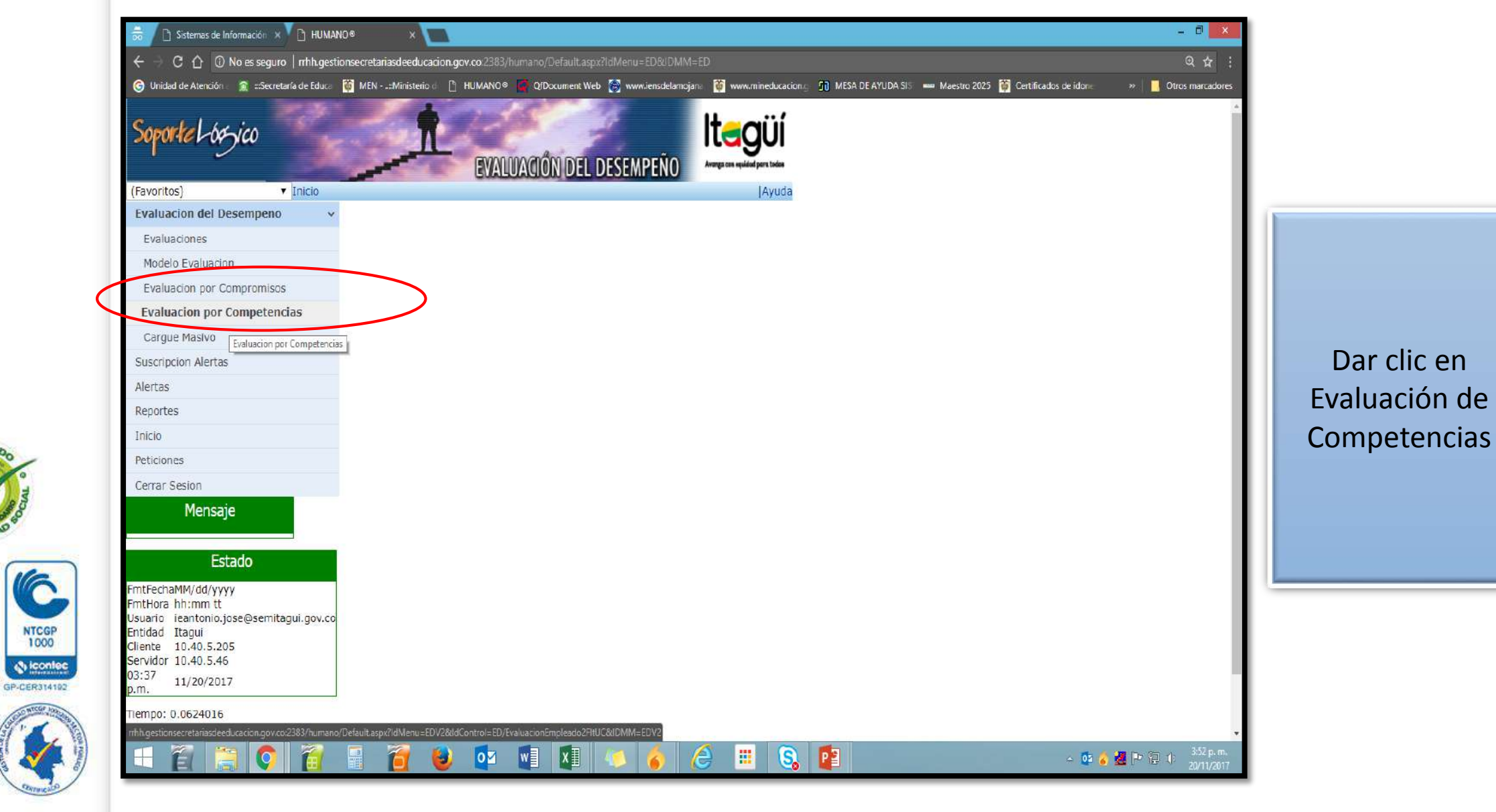

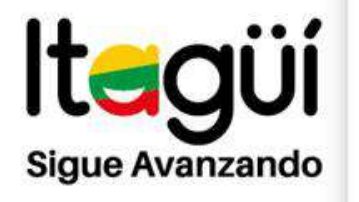

### Paso Nº 4

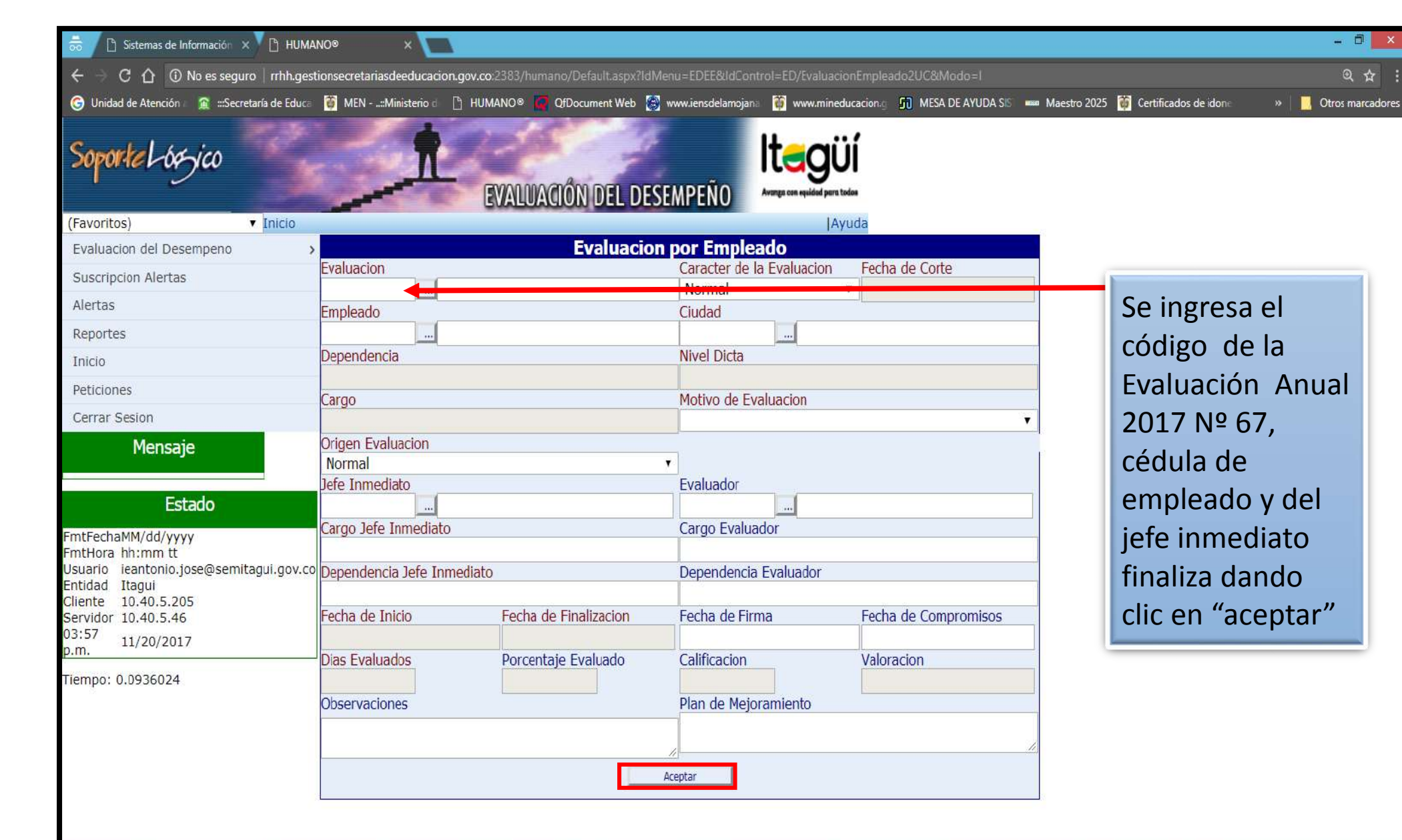

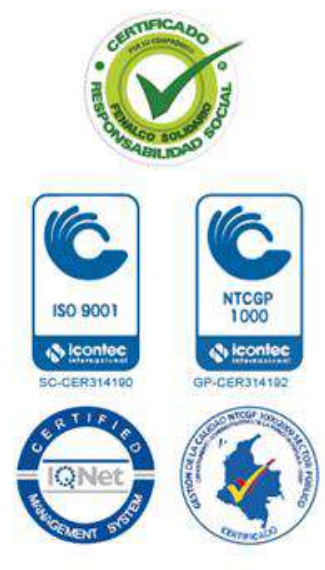

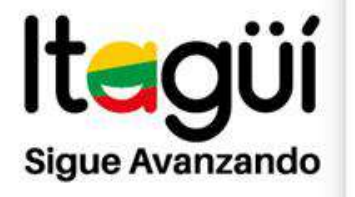

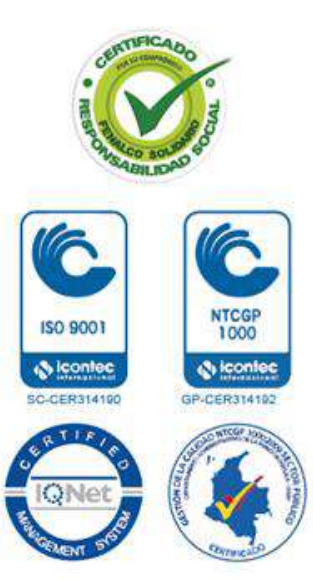

### Paso N°5

1.65.66

Inicia

### Sistema de Información Humano Ingresar Empleado a Evaluar Docentes Soporte Losyico INVALUACIÓNIDEL DESEMPEÑO Finantosi Evaluationed En esta ventana relacionaremos el código de Evaluación por Filtro Evaluacion por Empleado Compromisees Evaluación por la evaluación con el código de identificación Evaluation Competenties Cargue Mastrix del funcionario, como también los datos del Empleado. Andilucia cargo, el tipo de evaluación, la persona Motivo de Evaluación Archivo Integración (toda) encargada de evaluarlo y las ciudades en las Reporter Plumin D Suma! Importar Datos que desempeña sus labores. Gector Consultat Paticipose Processe Evaluation por Empleado Cerrer Besion En estos campos se debe diligenciar Evaluación Caracter de la Evaluacion Fecha de Colter Normal Evaluación, el código del empleado y el código Emplando Ouded del cargo. Cargo Mottre die Synkiasters Jefe Invedeto / Destabler Employ Jefs Immediato A sub Jofa Ismodata Datos referentes al cargo y nombre del evaluador. Das Erakodas Calification de Control Inferno Fecha de Jaicio Fechn de Prinkercon Fecha de Frank Feche de Compremens Plan de Nejoramiento Downschrief. Fechas que comprenderán el proceso a evaluar. Exate Vigente

la

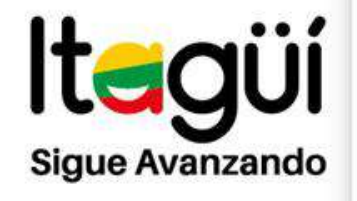

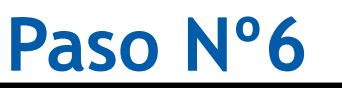

00000

Sistema de Información

Huma

Vigence.

Competencies de Evielu

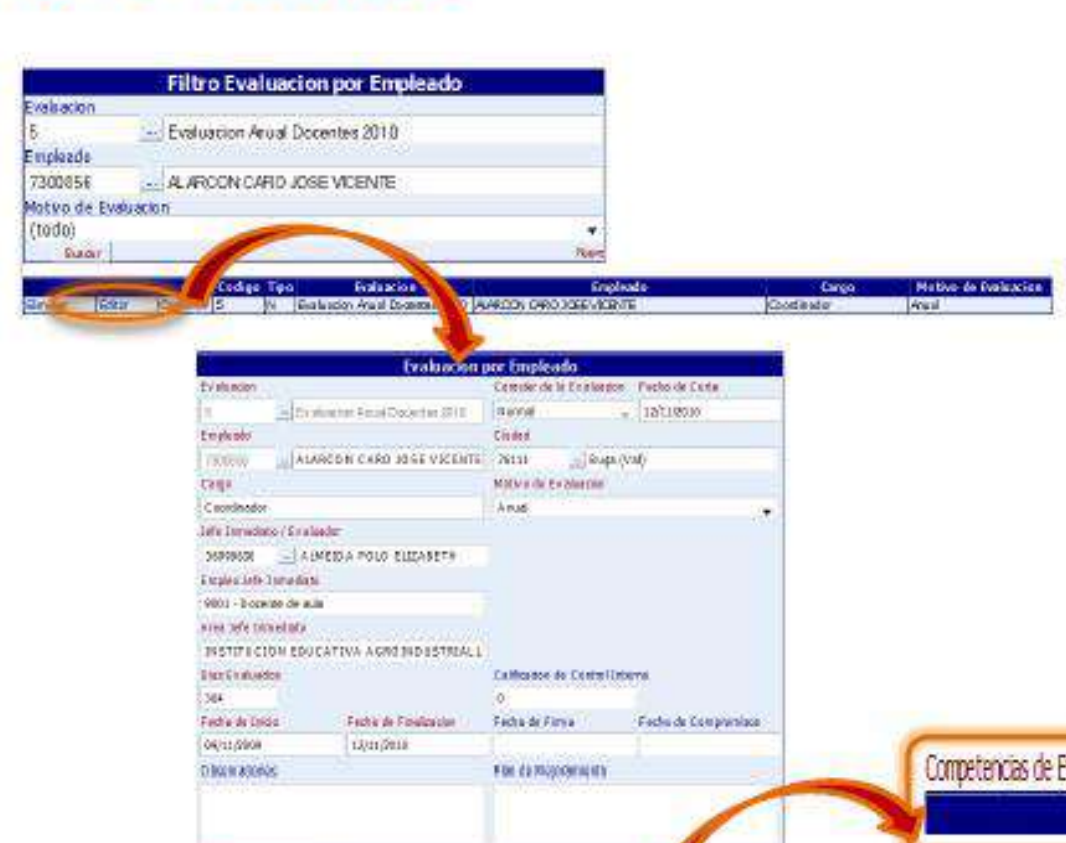

### Definición de Competencias Docentes

Una vez la persona se encuentra relacionada a una evaluación se deben ingresar las competencias sobre las cuales se desarrollará su proceso evaluador.

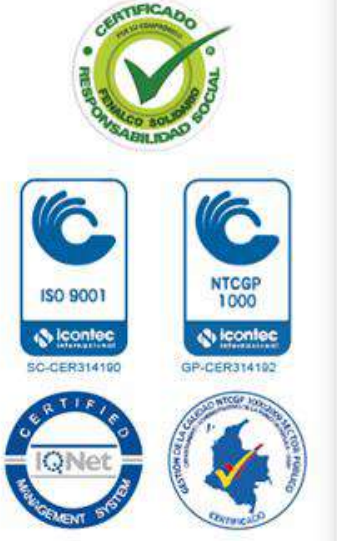

| dia de Firma - Facha da Comprantiza                                                                              |                                |             |                      |
|----------------------------------------------------------------------------------------------------|--------------------------------|-------------|----------------------|
| es missoniques                                                                                                   | Competencias de Evaluación 🥂 👘 |             |                      |
|                                                                                                    | Tipo de Compentencia           | Competencia | Puntaje Calificacion |
|                                                                                                    |                                |             |                      |
|                                                                                                    |                                |             |                      |
|                                                                                                    |                                |             |                      |
|                                                                                                    |                                |             |                      |
| Companyor of the Carlo Carlo Carlo Carlo Carlo Carlo Carlo Carlo Carlo Carlo Carlo Carlo Carlo Carlo Carlo Carlo |                                |             |                      |
| Calegorianse Sansager Galick on Sansager Galick on Sansager Galick on Sansager Galick on Sansager Galick on San  |                                |             |                      |

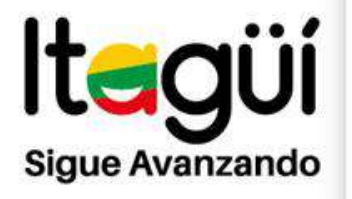

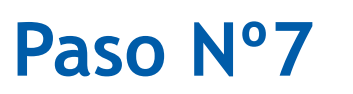

### Humano

|                              | Comp   | etencias                         |
|------------------------------|--------|----------------------------------|
| Empleado                     |        |                                  |
| 7300856                      |        | ALARCON CARO JOSE VICENTE        |
| Evaluation                   |        |                                  |
| Evaluation Arkal Docentes 20 | 10     |                                  |
| Tipo Competenda              |        | Conpetencia                      |
| Competendas Comportamenta    | ales 🕶 | Comprontso Sodal e Institucional |
| Durania                      |        | Calificación                     |

### Ingreso Competencias Docentes

Las competencias a ingresar para el personal docente deben ir acorde con las funciones que desempeñe.

Ingresadas las competencias, el Sistema nos habilitará los campos para ingresar el puntaje asignado a cada una de ellas.

Para el caso de los docentes en propiedad cuya evaluación es anual las competencias serán comportamentales en la tipología para que de esa forma el Sistema habilite el conjunto de competencias que correspondan.

Se Selecciona el Área de Gestión ( tipo de competencia y la competencia

|                           | Competencias                            |                  |                             |
|---------------------------|-----------------------------------------|------------------|-----------------------------|
| pieado                    |                                         | 12.0 J           | Competencias                |
| 00856                     | - ALARCON CARO JOSE VICENTE             | Empleade         |                             |
|                           |                                         | 16161577         | MARTINEZ BEDOYA JULIO CESAR |
| luadon Anual Docentes 201 | 0                                       | Evaluacion       |                             |
| Competence                | Competencia                             | EVALUACION       |                             |
| meteorias Comortamental   | ar - Communico Social a Institucional - | Tipo Competencia | Competencia                 |
| pere rues comportamentar  | Collingiante a structure +              | Tipo 8           | Administración de Recursos  |
| a)e                       | Calladoi                                | Puntaje          | Callication                 |
|                           | 0                                       |                  |                             |
|                           | Acuptar                                 |                  | Aciptar                     |

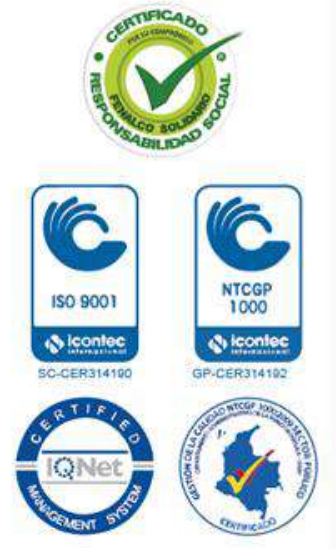

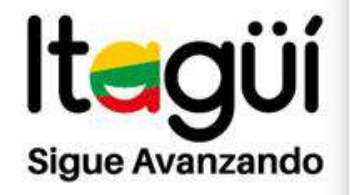

1000

icontec

GP-CER314192

ISO 9001

(S lconlec

SC-CER314190

### Paso N°8

# Hunano

mpleado 161615.77

Evaluacion

EVALUACIÓ

Tipo Compe Tipo 8

Puntate 0,55

Competer

|            | Compe                                                                                                    |                                                                                                    | 10                                                                                                    |               |
|------------|----------------------------------------------------------------------------------------------------|----------------------------------------------------------------------------------------------------|----------------------------------------------------------------------------------------------------|---------------|
|            | M                                                                                                    | ARTINEZ BEDOW                                                                                                    | JULIO CESAR                                                                                                    |               |
|            |                                                                                                    |                                                                                                    |                                                                                                    |               |
| PERIODO DE | PRUEBA                                                                                                    |                                                                                                    |                                                                                                    |               |
| sn cie     |                                                                                                    | Competencia                                                                                                    | 1                                                                                                    |               |
|            | -                                                                                                    | Participación en l                                                                                                    | os espacos Dem -                                                                                                    |               |
|            |                                                                                                    | Calificación                                                                                                    |                                                                                                    |               |
|            |                                                                                                    | 0.0                                                                                                    |                                                                                                    |               |
|            | . Ao                                                                                                    | ider.                                                                                                    | 5                                                                                                    |               |
| a Evaluar  |                                                                                                    |                                                                                                    |                                                                                                    | - 12 - N      |
| Silves /   |                                                                                                    | contribut                                                                                                    | 101                                                                                                    | Pech          |
|            | E tiple<br>1611<br>E volu                                                                                                    | 81577 (                                                                                                    | MARTINEZ BEDOVA JULIO CEBA                                                                                                    | R             |
|            | E tiple<br>1611<br>Eveniu<br>EVA                                                                                                    | B1577 ()<br>B1577 ()<br>B1500<br>LUACION PERIODO D                                                                                                    | DOGRENCIA A EVALUAR<br>MARTINEZ BEDOVA JULIO CEBA<br>E PRUEBA                                                                                                    | R             |
|            | is type<br>1611<br>Excelu                                                                                                    | AND AND AND AND AND AND AND AND AND AND                                                                                                    | MARTINEZ GEDOVA JULIO CEDA<br>MARTINEZ GEDOVA JULIO CEDA<br>E PRIEBA:<br>DE GELARISTI CELATION                                                                                                    | R<br>         |
|            | international and a second and a second an                                                                                                    |                                                                                                    | NARENEZ GEDOVAJUJO CEDA<br>NARENEZ GEDOVAJUJO CEDA<br>E PRIEBA<br>DO CUTTFICUIO                                                                                                    | R :<br>•)     |
|            | E TRA                                                                                                    | enter<br>SIST7 (a)<br>SIST0<br>LUACION PERSON D<br>PRESIDE<br>DEMINIC                                                                                                    | NARENEZ GEDOVAJUJO CEDA<br>NARENEZ GEDOVAJUJO CEDA<br>PRUEDA<br>POLITIFICUIOI                                                                                                    | R :           |
|            | is real<br>1611<br>Eval<br>Eva<br>Date<br>fruits                                                                                                    | Ande<br>BIST7<br>KUNCION PERIODO D<br>PERIODO PERIODO D<br>PERIODO<br>PERIODO<br>PERIOD                                                                                                    |                                                                                                    | R<br>-)<br>-) |
|            | Fresh                                                                                                    |                                                                                                    | ANDERSTICKEN & EVALUATION<br>MARTINEZ GEDOVA JULIO CEBA<br>DE CUTTICUIAL<br>CUTTICUIAL                                                                                                    | R<br>-)<br>-) |
|            | Final<br>Field<br>EVA<br>Field<br>Field<br>Fi | eLimite<br>12/2010<br>PERSON<br>PERSON<br>PERS                                                                                                    | Evidencia a Evaluar<br>MARTINEZ GEDOVA JULIO CEDA<br>DI CUTTI CUI CI<br>Di CUTTI CUI CI<br>Di CUTTI CUI CI<br>Di Cutti com                                                                                                    | R<br>•]       |
|            | Fitte<br>Field<br>Frei<br>Fich<br>Fich<br>12/2<br>Citie                                                                                                    | Audia<br>SIST7 La f<br>SIST7 La f<br>SIST7<br>SIST0<br>SIST0<br>S | Evelver                                                                                                    | R<br>-)       |
|            | Freduces                                                                                                    |                                                                                                    | Examples of Evaluate<br>MARTINEZ BEDOVA JULIO CESA<br>POERA<br>DOCUMENTO<br>Evaluato<br>Evaluato<br>Compositione<br>Compositione | R<br>•]       |
|            | Feeth<br>Table                                                                                                    |                                                                                                    | Exercises Evaluation                                                                                                    | R<br>•]       |

### Calificación Evaluación Docentes

Con los puntajes cargados para cada competencia se inicia el proceso de calificación para cada uno de ellos.

Para esto, a través de la función Editar accederemos a la ventana Competencia a Evaluar para dar el valor que corresponda en el campo calificación.

Guardaremos la información dando click en Aceptar.

Se digita la contribución individual en el campo "**competencia**".

En el campo "**puntaje**" va el porcentaje que corresponde al área de gestión dividido el número de competencias; ejemplo: Área de Gestión Académica con un porcentaje de 30% y presenta cuatro (4) competencias (Dominio curricular, Planeación y organización, Pedagógica y Didáctica, Evaluación del aprendizaje) se divide 30/4=7,5. El puntaje es decir la calificación se diligencia en el campo "Calificación" 80

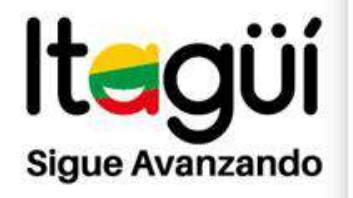

### Paso N°9

Sistema de Información

|                    | Competencias                |                        |  |
|--------------------|-----------------------------|------------------------|--|
| Empleado           |                             |                        |  |
| 16161577           | MARTINEZ BEDOYA JULIO       | CESAR                  |  |
| Evaluacion         |                             |                        |  |
| EVALUACIÓN PERIODO | DE PRUEBA                   | 1.4                    |  |
| Tipo Competencia   | Competencia                 |                        |  |
| Тіро 8             | - Participación en los espa | olos Dem -             |  |
| Puntaje            | Calificacion                |                        |  |
| 0,55               | 0                           |                        |  |
| 10                 | Asipter                     |                        |  |
|                    | Instatist //                | nitico de la Instandia |  |
|                    | Fechaluma                   |                        |  |
|                    | 12/32/2010                  |                        |  |
|                    | ALC: N THE R                | a cost of the balance  |  |
|                    | Pastaje(%)<br>0.55          | Colficación<br>20      |  |

### Calificación Evaluación Docentes

Con los puntajes cargados para cada competencia se inicia el proceso de calificación para cada uno de ellos.

Para esto, a través de la función Editar accederemos a la ventana Competencia a Evaluar para dar el valor que corresponda en el campo calificación.

Guardaremos la información dando click en Aceptar.

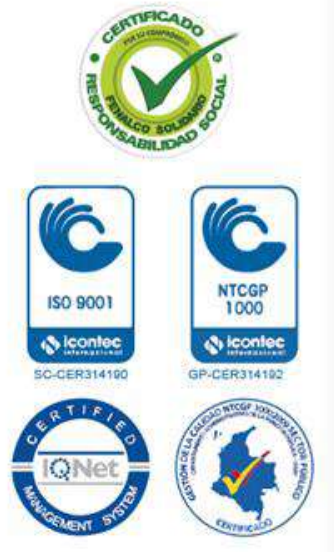

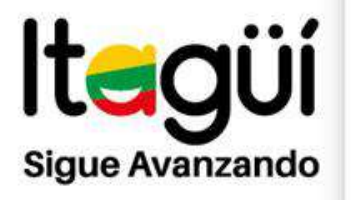

### Paso Nº10

|             |         | Tipo de Compentencia | Completencia                                           | Puntaje | Calificacion |
|-------------|---------|----------------------|--------------------------------------------------------|---------|--------------|
| Ellminar    | Editar  | Tipb A               | Planeación y Organización del Trabajlo en el Aula      | 20      | 96           |
| Eliminar    | Editor  | Tipb A               | Interés para Aprender                                  | 15      | 90           |
| Eliminar    | Editor  | Tipe A               | Lidera opo                                             | 20      | 97           |
| Elimina"    | Edital  | Tipo A               | Capacidad Comunicativa                                 | 15      | 98           |
| Eliminar    | Editar  | Tipe A               | Capacidad da Conciliación                              | 5       | 96           |
| timinar     | Editar. | Tipe A               | Dominio de Contenidos Curriculares                     | 20      | 92           |
| Eliminar    | Editar. | Tipe A               | Formación Ebca y en Valores                            | 5       | 96           |
| timnar      | Coltar  | Tipe 6               | Compromipo Institucional                               | 9,09    | 14,20        |
| El orsio ar | Editor  | Tipe 9               | Trebajo en Equipo                                      | 9,09    | 14,30        |
| Eliminar -  | Editor  | Tipo 6               | Planeaction y Destrion de Aldivida des Institucionales | 9.09    | 12.70        |
| Elimnar -   | Editar  | Tipe G               | Uderazgo Stuacional                                    | 9.09    | 9            |
| ilininat    | Edicar  | Tipo B               | Relaciones Interpensonales                             | 9,09    | 9,50         |

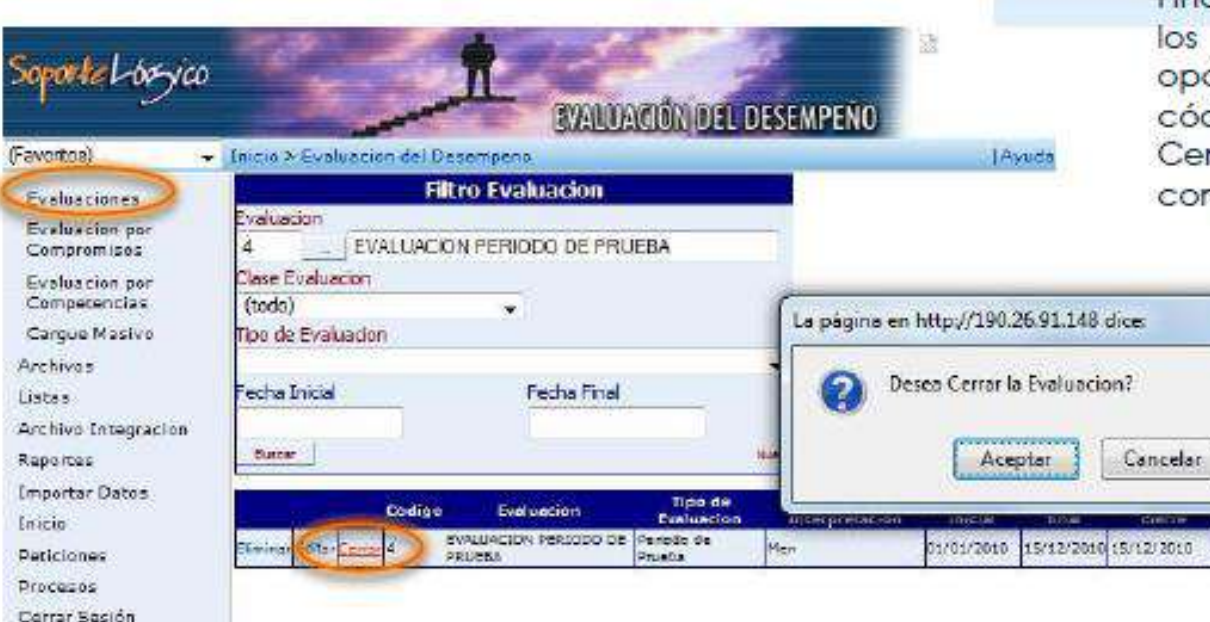

### Calificación Evaluación Docentes

Como se ve en la imagen, a medida que cargamos valores, las competencias adquieren la calificación correspondiente.

### Cierre Evaluación Docentes

- 82

Finalmente, luego de calificar todos los compromisos volvemos a la opción Evaluaciones, filtramos por el código y seleccionamos la opción Cerrar, para de esa forma terminar con el proceso evaluador.

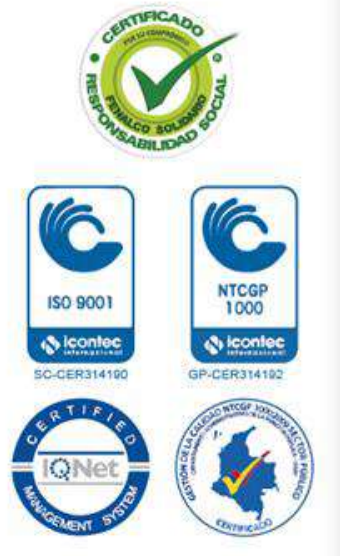

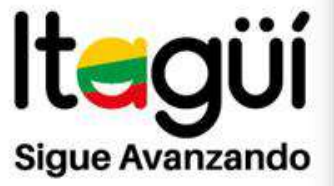

ISO 9001

lcontec

SC-CER314190

### Paso Nº11

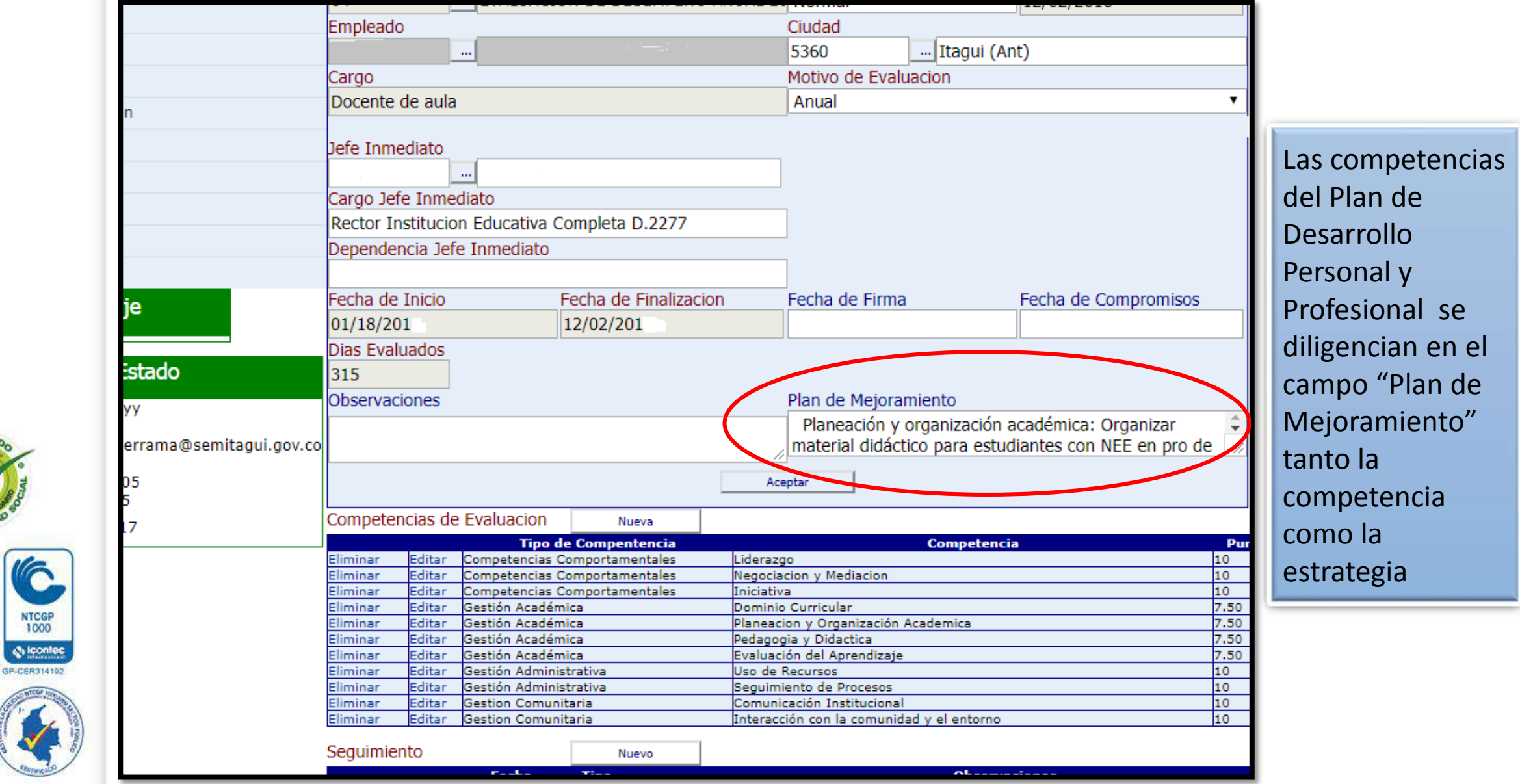

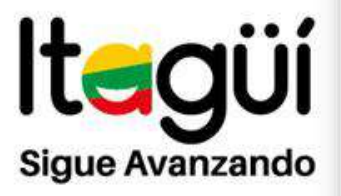

6

ISO 9001 SC-CER314100

### Paso N°12

|                |                         |                                    |                                      |                       |           |                      |                  | 10,00,0010               |      |                   |
|----------------|-------------------------|------------------------------------|--------------------------------------|-----------------------|-----------|----------------------|------------------|--------------------------|------|-------------------|
|                |                         | Empleado                           |                                      |                       |           | Ciudad               |                  |                          |      |                   |
|                |                         |                                    |                                      |                       |           | 5360                 | Itagui (Ar       | nt)                      |      |                   |
|                |                         | Cargo                              |                                      |                       |           | Motivo de Eval       | uacion           |                          |      |                   |
|                | n                       | Docente de aula                    |                                      |                       |           | Anual                |                  |                          | •    |                   |
|                |                         | Jefe Inmediato                     |                                      |                       |           |                      |                  |                          |      |                   |
|                |                         |                                    |                                      |                       |           |                      |                  |                          |      | Al finalizar el   |
|                |                         | Cargo Jefe Inmed                   | <br>liato                            |                       |           |                      |                  |                          |      | carque de las     |
|                |                         | Rector Institucion                 | naco<br>Educativa Co                 | moleta D 2277         |           | 7                    |                  |                          |      | curgue de lus     |
|                |                         | Dependencia Jofe                   | Temodiata                            |                       |           |                      |                  |                          |      | competencias      |
|                |                         | Dependencia Jere                   | mineulato                            |                       |           |                      |                  |                          |      | con su respectivo |
|                |                         | Fecha de Inicio                    | E                                    | acha da Finalizaci    | ion       | Fecha de Firma       |                  | Fecha de Compromisos     |      |                   |
|                | je                      | 01/18/201                          | 1                                    | 2/02/201              |           |                      | 2                | l'écha de compromisos    |      | puntaje debe dar  |
|                |                         | Dias Evaluados                     |                                      |                       |           | ][                   |                  |                          |      | clic en aceptar   |
|                | stado                   | 315                                |                                      |                       |           |                      |                  |                          |      |                   |
|                | vv                      | Observaciones                      |                                      |                       |           | Plan de Mejora       | miento           |                          |      |                   |
|                |                         |                                    |                                      |                       |           | Planeación y         | organización a   | académica: Organizar     | ÷    | Evaluación quede  |
| 20             | errama@semitagui.gov.co |                                    |                                      |                       |           | material didac       | tico para estud  | diantes con NEE en pro d | e 📈  | guardada en el    |
| 1 st           | 05                      |                                    |                                      | C                     | Ace       | eptar                |                  |                          |      | Cistomo do        |
| AN GO          | 5                       | Competencias de                    | Evaluacion                           |                       |           |                      |                  |                          |      | Sistema de        |
|                | .7                      | competencias de                    | Evaluación                           | Nueva<br>Compositoria |           |                      | Competenci       |                          | Der  | Información       |
| (IC)           |                         | Eliminar Editar                    | Competencias Co                      | mportamentales        | Liderazo  | 90                   | Competence       | d                        | 10   |                   |
|                |                         | Eliminar Editar                    | Competencias Co                      | mportamentales        | Negocia   | acion y Mediacion    |                  |                          | 10   | Humano Web        |
|                |                         | Eliminar Editar                    | Competencias Co                      | mportamentales        | Iniciativ | /a                   |                  |                          | 10   |                   |
| NTCGP          |                         | Eliminar Editar                    | Gestión Académic                     | ca                    | Dominic   | o Curricular         | A                |                          | 7.50 |                   |
| 1000           |                         | Eliminar Editar<br>Eliminar Editar | Gestión Académic<br>Gestión Académic | ra                    | Planeac   | nia v Didactica      | Academica        |                          | 7.50 |                   |
| & iconiec      |                         | Eliminar Editar                    | Gestión Académic                     | .a                    | Evaluac   | ión del Aprendizaje  | 1                |                          | 7.50 |                   |
| GP-CER314192   |                         | Eliminar Editar                    | Gestión Administ                     | rativa                | Uso de l  | Recursos             |                  |                          | 10   |                   |
| NO WITCHE LORD |                         | Eliminar Editar                    | Gestión Administ                     | rativa                | Seguim    | iento de Procesos    |                  |                          | 10   |                   |
|                |                         | Eliminar Editar                    | Gestion Comunita<br>Costion Comunita | aria                  | Comuni    | cación Institucional |                  |                          | 10   |                   |
| š( 💉 ))        |                         | enminar eoitar                     | Gestion Comunita                     | ana                   | unteraco  | ción con la comunió  | iau y ei entorno |                          | 10   |                   |
|                |                         | Seguimiento                        |                                      | Nuevo                 |           |                      |                  |                          |      |                   |
| Connexo        |                         |                                    | Fk-                                  | T                     |           |                      | OL               | -7                       |      |                   |

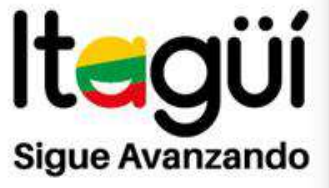

S iconiec

GP-CER314192

ISO 9001

lcontec

SC-CER314190

### Paso N°13

| <ul> <li>← → C △ ① No es seguro   rr</li> <li>ⓒ Unidad de Atención</li></ul> | rhh.gestionsecretariasdeeducacion.gov.co:2383/humano/Default.aspx?ldControl=ReportesUC&IDMM=R<br>le Educa 🍯 MEN::Ministerio d 🗋 HUMANO® 属 QfDocument Web 🔯 www.iensdelamojana 🚳 www. |
|------------------------------------------------------------------------------|----------------------------------------------------------------------------------------------------|
| (Eavaritae)                                                                  | HUMANO GENERAL                                                                                                    |
|                                                                              |                                                                                                    |
| Evaluacion del Desempeno                                                     | > Reportes                                                                                                    |
| Gestion de Procesos                                                          | > (todo)                                                                                                    |
| Firma Digital                                                                |                                                                                                    |
| Suscripcion Alertas                                                          | Duscar                                                                                                    |
| Suscripcion Alertas                                                          | Evaluacion Docentes en Periodo de Prueba Protocolo                                                                                                    |
| Alertas                                                                      | Evaluación Docentes en Periodo de Prueba Protocolo II                                                                                                    |
| Reportes                                                                     | Evaluación Docentes y Directivos Docentes Protocolo II                                                                                                    |
| Inicio                                                                       |                                                                                                    |
| Peticiones                                                                   |                                                                                                    |
| Cerrar Sesion                                                                |                                                                                                    |
| Mensaje                                                                      |                                                                                                    |
| Estado                                                                       |                                                                                                    |
| FmtFechaMM/dd/yyyy                                                           | Parametros                                                                                                    |
| FmtHora hh:mm tt                                                             | 00V C0                                                                                                    |
| Entidad Itaqui                                                               | gov.co                                                                                                    |
| Cliente 10.40.5.205                                                          |                                                                                                    |
| Servidor 10.40.5.45                                                          | Aceptar                                                                                                    |
| 11/21/2017                                                                   |                                                                                                    |

Para generar el reporte: se da clic en "Reportes" y luego en "Descripción" se digita protocolo y clic en el botón "Buscar" se despliegan varias opciones y finaliza dando clic en Evaluación Docentes y Directivos **Docentes Protocolo II** 

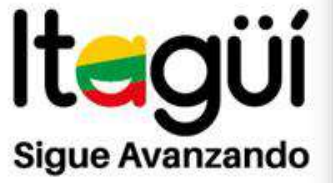

GP-CER314102

ISO 9001

So-censit4100

### Paso Nº14

| Soporte Logico                    |                                                      | HUMANO CIDocument web       |                             | Avenga cen equidad para tadas | JU ME |
|-----------------------------------|------------------------------------------------------|-----------------------------|-----------------------------|-------------------------------|-------|
| avoritos) 🔹 Inici                 | 0                                                    |                             |                             | Ayuda                         |       |
| Evaluacion del Desempeno          | >                                                    | Repor                       | rtes                        |                               |       |
| Gestion de Procesos               | Modulo                                               |                             | Descripcion                 |                               |       |
| Firma Digital                     | (todo)                                               | •                           | protocolo                   |                               |       |
| Suscripcion Alertas               |                                                      | Busc                        | ar                          |                               |       |
|                                   | Evaluacion Docentes en F                             | Periodo de Prueba Protocolo |                             |                               | *     |
| Alertas                           | Evaluación Docentes en E<br>Evaluación Docentes y Di | rectivos Docentes Protocolo | 11                          |                               |       |
| Reportes                          | Evaluacion Docentes y Di                             | rectivos Docentes Protocolo | II                          |                               |       |
| nicio                             |                                                      |                             |                             |                               |       |
| Peticiones                        |                                                      |                             |                             |                               |       |
| Cerrar Sesion                     |                                                      |                             |                             |                               |       |
| Mensaje<br>Estado                 |                                                      |                             |                             |                               |       |
| ntFechaMM/dd/yyyy                 | Parametros                                           |                             |                             |                               | *     |
| uario ieantonio.jose@semitagui.go | <sub>ov.co</sub> Evaluacion 0                        |                             |                             |                               |       |
| tidad Itagui                      | Empleado 0                                           |                             |                             |                               |       |
| ente 10.40.5.205                  |                                                      |                             | TT THE REAL PROPERTY OF THE |                               |       |

Se digita en el campo "Evaluación" el número 67 que corresponde al año 2017; y en "Empleado" el número de cédula del empleado luego clic en "Aceptar"

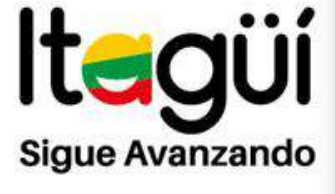

( iconlec

GP-CER314192

ISO 9001

(S icontec

SC-CER314190

### Paso N°15

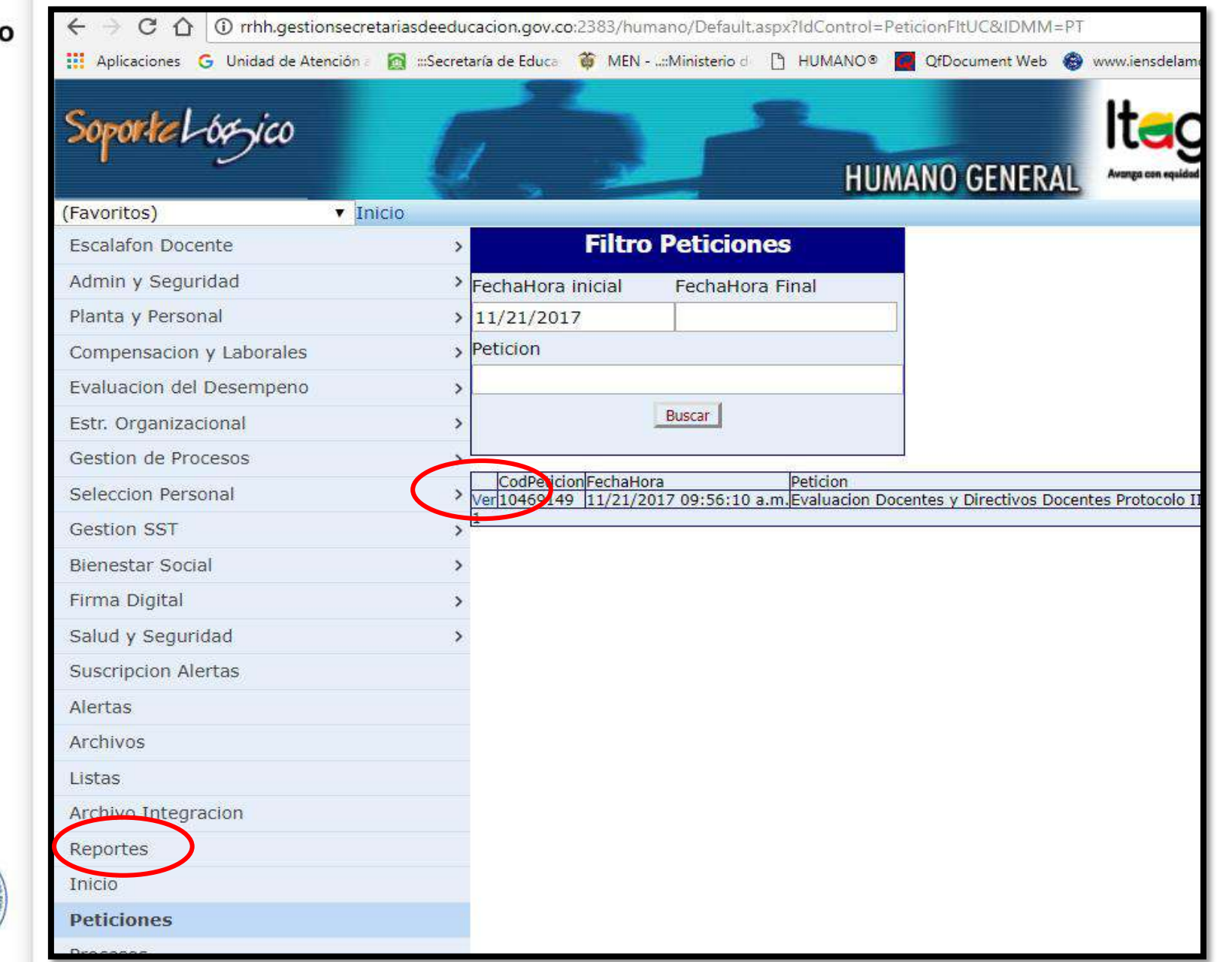

Luego se da clic en "Reportes" en el campo "Evaluación" el número 67 que corresponde al año 2017; y en "Empleado" el número de cédula del empleado luego clic en "Aceptar"

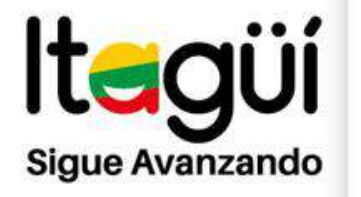

e icontec

GP-CER314192

ISO 9001

SC-CER314190

### Paso Nº16

### Protocolo Evaluación de Desempeño para ser impreso y firmado por las partes

|                     | B. EVALUAD                           | OR                                                                                                    |                | 00               |                    |                       |                          |                                |                             |                              |                              |                          |                               |                                |                              |                             |                         |
|---------------------|--------------------------------------|----------------------------------------------------------------------------------------------------|----------------|------------------|--------------------|-----------------------|--------------------------|--------------------------------|-----------------------------|------------------------------|------------------------------|--------------------------|-------------------------------|--------------------------------|------------------------------|-----------------------------|-------------------------|
| CC No.              | Nombres,<br>Apellidos                |                                                                                                    |                | 50               |                    |                       |                          |                                |                             | 22                           |                              | <b>11</b>                |                               |                                |                              |                             |                         |
|                     | II. VALORACION DE LAS O              | COMPETENCIAS                                                                                                    |                |                  |                    |                       |                          |                                |                             |                              |                              |                          |                               |                                |                              |                             |                         |
| CATEGORÍAS PARA L   | A EVALUACION DE DESEMPEÑO: No Satisf | actorio (1-59); Satisfactorio (60-89); Sobresalie                                                                              | nte (90-10     | 40               | 1                  |                       |                          |                                |                             |                              |                              |                          |                               |                                |                              |                             |                         |
| 2016                | Fecha 18/01/2016 Fecha Final         | a 02/12/2016 # Dias Licer<br>Incapacidad                                                                                       | ies            | 30               |                    |                       |                          |                                |                             |                              |                              |                          |                               |                                |                              |                             |                         |
|                     |                                      | # TOTAL DIAS VALORADO                                                                                                    | s              |                  |                    |                       |                          |                                |                             |                              |                              |                          |                               |                                |                              |                             |                         |
|                     | A. COMPETENCIAS FUNCIONAL            | ES DOCENTES (70%)                                                                                                    | -              | 20               | 1                  |                       |                          |                                |                             |                              |                              |                          |                               |                                |                              |                             |                         |
| Area de Gestion     | Competencia                          | Contribucion Individual                                                                                                    | VAL<br>Puntaje | 10               |                    |                       |                          | 19 <mark>11 - 1</mark>         |                             | 64 (L)                       |                              | ••                       | 10                            | ·••                            | (                            |                             |                         |
|                     | Dominio Curricular                   | Se trabaja deacuerdo al plan de estudio<br>institucional, se conoce y se dominan dichas<br>temáticas. Ademas se tienen en cuen | 90             | 0                | ļ                  | <del>ہ</del>          | Ne                       | - 17                           | Do                          | Ey                           | Pes                          | Pla                      |                               |                                | -<br>2                       |                             | 2                       |
| 200/                | Evaluación del Aprendizaje           | Las evaluaciones se realizan deacuerdo al<br>sistema de evaluación institucional (SIEE),<br>las necesidades de los estudiante  | 85             |                  |                    | mpromise              | gociacion                | bujo en E                      | minio Cu                    | aluación c                   | lagogia y                    | neacion y                | puimiento                     | a de Recu                      | municaci                     | cracción o                  | staje Fina              |
| Academica 30%       | Pedagogia y Didactica                | Se trabaja teniendo en cuenta las<br>necesidades de los estudiantes, sus ritmos<br>de aprendizaje y las adecuaciones para      | 90             |                  |                    | Social.               | ı y Media                | Squipo                         | rricular                    | lel Apren                    | Didactic                     | / Orguniz                | de Proce                      | ITSOS                          | ón Institu                   | oon la cor                  | -                       |
|                     | Planeacion y Organización Academica  | Se elabora el plan anual de acuerdo al PEI<br>institucional, a los lineamientos del<br>ministerio de educación (Derechos básic | 90             |                  |                    |                       | cion                     |                                |                             | dizaje                       | 2                            | æi.                      | 808                           |                                | cional                       | nunid                       |                         |
| desinistrativa 208/ | Seguimiento de Procesos              | Se cumple con las adecuaciones<br>curriculares para aquellos estudiantes que<br>lo requieren, además se brindan                | 85             |                  |                    |                       |                          |                                |                             | IV. CONS                     | TANCIA D                     | E NOTIFIC                | CACIÓN                        |                                |                              |                             |                         |
| Administrativa 20%  | Uso de Recursos                      | Se emplea de manera adecuada los<br>recursos que ofrece la institución, además<br>aquellos que se requieran para lograr un     | 85             | En la f<br>Docen | fecha_<br>ites y [ | Directivo             | s Docentes               | e le notifica<br>s correspond  | a ORTEGA (<br>liente al año | OLIVEROS<br>escolar 201      | ADRIANA<br>6. Se le er       | MARIA el i<br>trega copi | resultado to<br>a del resulta | tal de la Eva<br>ado y se le h | Iluación Anu<br>lace saber q | al de Desen<br>ue ante el m | npeño de<br>hismo proce |
| 2007                | Comunicación Institucional           | Informar de manera clara y oportuna las<br>directrices institucionales a la comunidad<br>educativa.(cuaderno de comunicaciones | 85             | Ley 12           | os de<br>278 de    | reposició<br>2002, er | n y apelac<br>1 concorda | ción, dentro o<br>Incia con el | de los (0) d<br>Código Cont | ías hábiles s<br>encioso Adr | siguientes a<br>ninistrativo | a esta notif             | icación, en                   | los términos                   | que estable                  | ice el articul              | o 36 del De             |
| comunitaria 20%     | Interacción con la comunidad v el    | Se planean, se ejecutan y se participa en<br>las actividades extracurriculares de acuerdo                                      | 85             | Nombr            | re com             | ipieto de             | evaluado:                |                                |                             |                              |                              | Nombre co                | mpieto dei                    | evaluador:                     |                              |                             |                         |
|                     |                                      |                                                                                                    |                | Firma            | y núm              | ero de d              | ocumento                 | del evaluado                   | <b>D</b> :                  |                              |                              | Firma y nú               | mero de do                    | cumento del                    | evaluador:                   |                             |                         |
|                     | I 🛛 🧑 🥻                              | 🎒 🔢 🚫 P2                                                                                                    | 0              |                  |                    |                       |                          |                                |                             |                              |                              |                          |                               |                                |                              |                             |                         |